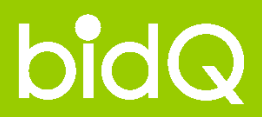

# 비드큐 입찰정보 이용안내 - 낙찰지원 -

● 낙찰지원 > 발주처 성향분석

● 낙찰지원 > 사정율 빈도분석

● 낙찰지원 > 경쟁사 투찰분석

## ● 낙찰지원 > 발주처 성향분석

### \* 발주처 성향분석 이란? 발주처 사정율을 기준으로 업종/지역/가격/일시별 낙찰흐름을 한 눈에 볼 수 있는 다중 분석시스템.

일주처 성향분석

bidQ

· Home > 낙찰지원 > 발주처 성향분석

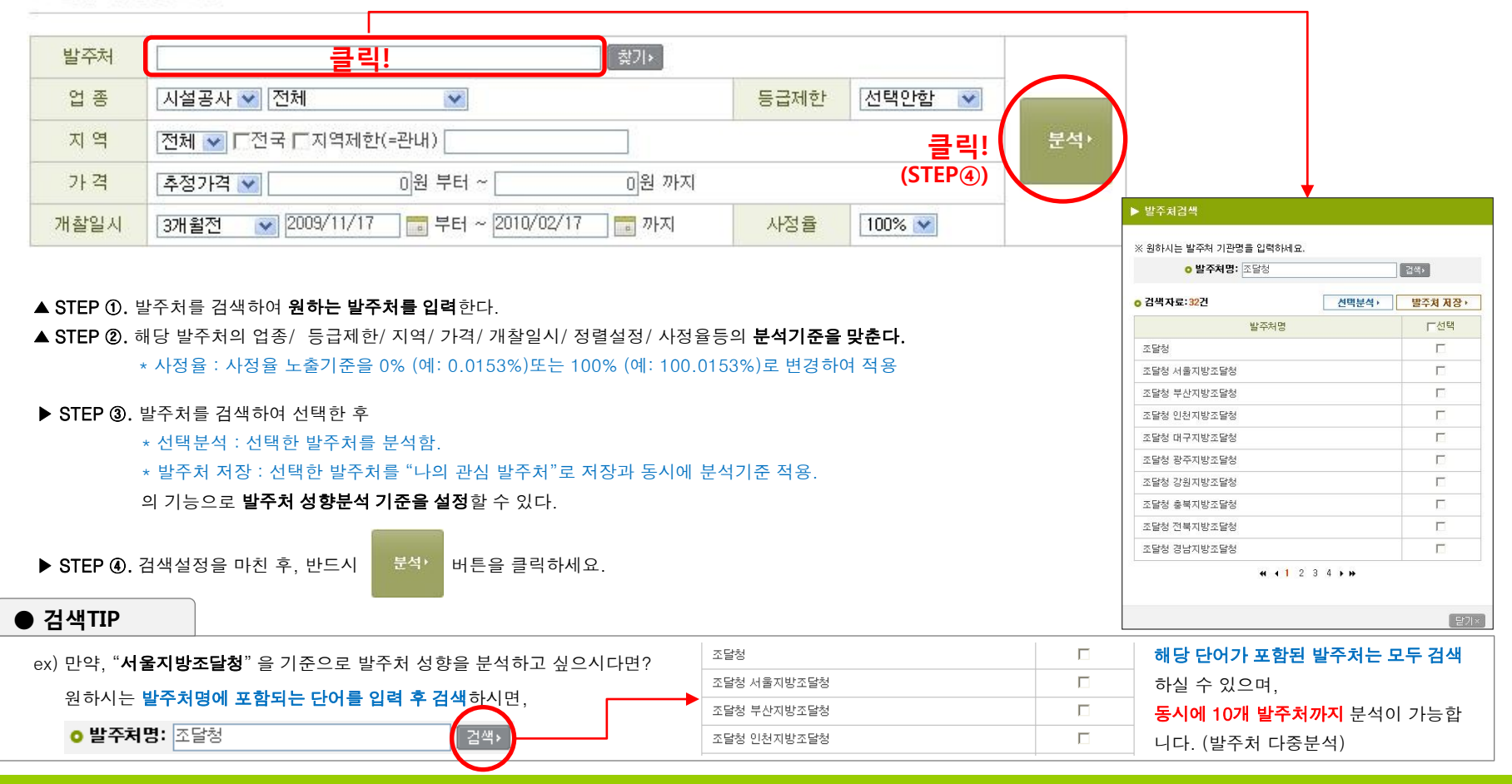

## ● 낙찰지원 > 발주처 성향분석

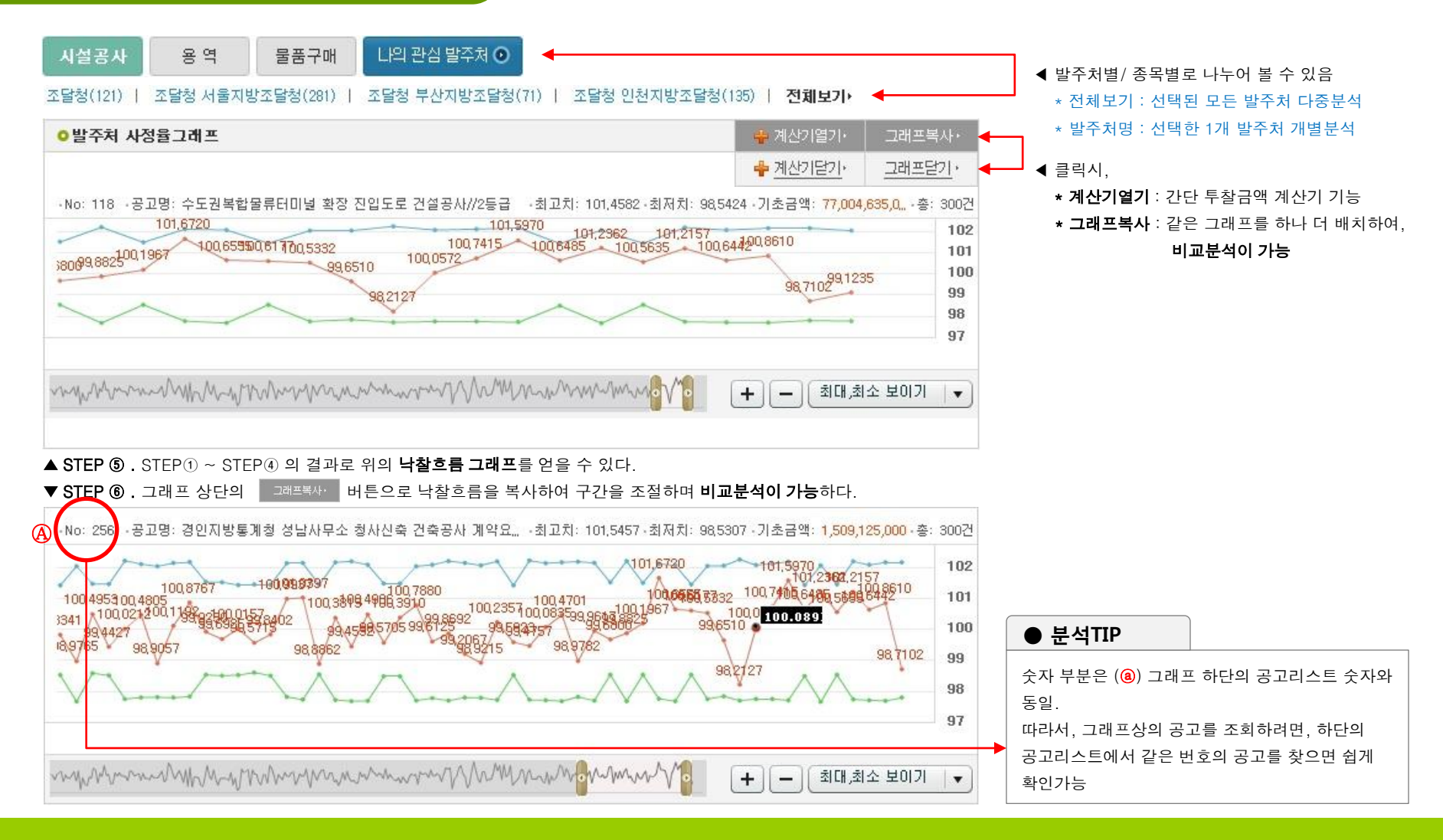

## ● 낙찰지원 > 발주처 성향분석

### \* 투찰금액 간단계산기능

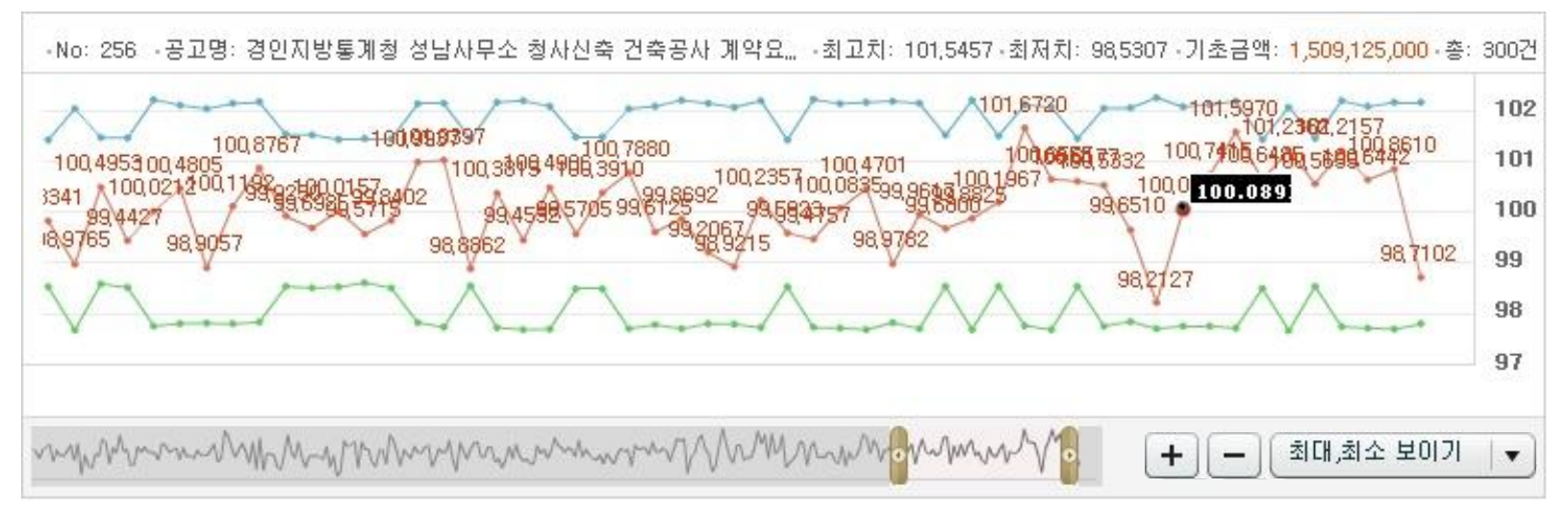

▲ STEP ⑦ . "계산기열기"를 사용하여, 위의 그래프 상에서 **낙찰 예상지점을 클릭**한다.

▼ STEP ⑧ . 사용자가 지정한 지점의 사정율이 자동으로 입력되며, 임의의 기초금액과 투찰율을 입력하면 아주 쉽게 투찰금액을 구할 수 있다.

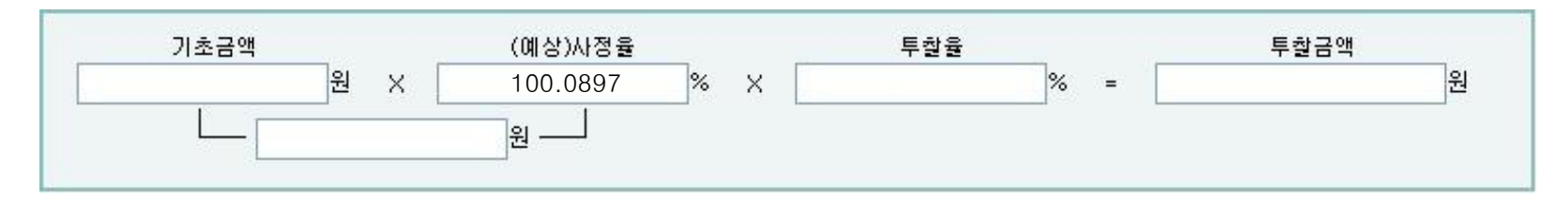

## ● 낙찰지원 > 발주처 성향분석

#### ▼ STEP ⑨ . 발주처에 대한 낙찰흐름 그래프 하단에는 해당 개찰결과에 대한 데이터가 자동으로 생성된다.

#### o 검색자료: 608건 | 15개씩 보기 😪

bidQ

| 번호 | [업종][지역제한]<br>공고명                                        | 개찰일시                | 기초금액<br>예정가격                         | 분석요약                                                                                | 참여수    |
|----|----------------------------------------------------------|---------------------|--------------------------------------|-------------------------------------------------------------------------------------|--------|
| 1  | [선기,소방][서울]<br>성수고등학교 교사증축 전<br>기 및 소방공사[서울지방조<br>3천]    | 2010-02-02<br>11:00 | 346, 742, 000<br>348, 975, 925       | 예가변동폭 : 97.1300% ~ <mark>102.6220%</mark><br>사정률 : 100.6442%<br>낙찰가/기초가 : 87.3038 % | 6487H  |
| 2  | [전기][전국,경기]<br>궁평~상만간 도로확포장 전<br>기용사 (긴급공고)[인천지<br>방조달청] | 2010-02-02<br>14:00 | 2, 015, 127, 000<br>1, 997, 464, 500 | 예가변동폭 : 97.2480% ~ <mark>102.7190%</mark><br>사정율 : 99.1235%<br>낙찰가/기초가 : 85.9846 %  | 153674 |
| 3  | [건촉,토건][인천]<br>영화여정보고 개축공사(건<br>촉) (긴급공고)[인천지방조<br>달청]   | 2010-02-02<br>14:00 | 4, 132, 566, 000<br>4, 079, 266, 275 | 예가변동폭 : 97.3430% ~ <mark>102.8760%</mark><br>사정율 : 98.7102%<br>낙찰가/기초가 : 85.6262 %  | 13974  |
| 4  | [통신][경기]<br>광당상수원보호구역 CCTV<br>유지보수용역 (긴급공고)<br>[서울지방조달청] | 2010-02-02<br>13:00 | 38, 100, 000<br>38, 428, 041         | 예가변동폭 : 97.2920% ~ <mark>102.7910%</mark><br>사정율 : 100.8610%<br>낙찰가/기초가 : 88.5004 % | 107∦   |

### ▶ STEP 10 .

개찰결과 데이터의 공고명을 클릭시 해당공고의 개찰결과 분석자료를 상세하게 살펴볼 수 있다.

- 1) 공고기본정보
- 2) 낙찰결과
- 3) 복수예비가 산정범위 빈도그래프
- 4) 복수예비가격표
- 5) 낙찰업체(참여업체 리스트)

낙찰업체 또는 참여업체명 우측의

**분석** 버튼으로, **"경쟁사 투찰분석"으로 이동 및 분석이 가능**하다.

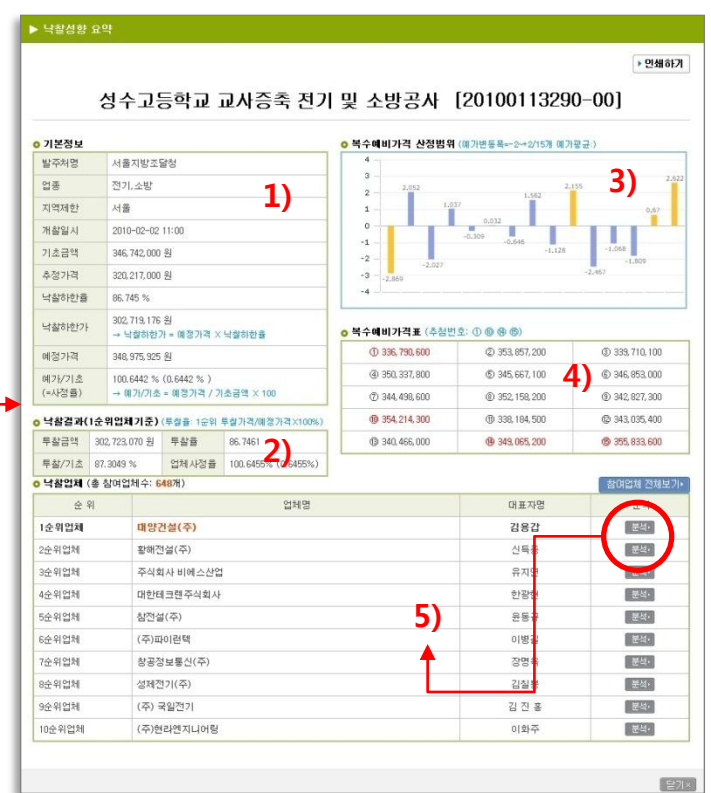

인쇄) 엑셀저장)

## ● 낙찰지원 > 발주처 성향분석

▼ STEP ⑨. 발주처에 대한 낙찰흐름 그래프 하단에는 해당 개찰결과에 대한 데이터가 자동으로 생성된다.

#### o 검색자료: 608건 15개씩 보기 🛛

| 번호 | [업종][지역제한]<br>공고명                                        | 개찰일시                | 기초금액<br>예정가격                         | 분석요약                                                                                | 참여수       |     |
|----|----------------------------------------------------------|---------------------|--------------------------------------|-------------------------------------------------------------------------------------|-----------|-----|
| 1  | [전기,소방][서울]<br>성수고등학교 교사증축 전<br>기 및 소방공사[서울지방조<br>달청]    | 2010-02-02<br>11:00 | 346, 742, 000<br>348, 975, 925       | 예가변동폭 : 97.1300% ~ <mark>102.6220%</mark><br>사정율 : 100.6442%<br>낙찰가/기초가 : 87.3038 % | 6487배 클릭! | ^   |
| 2  | [전기][전국,경기]<br>궁평~상안간 도로확포장 전<br>기공사 (긴급공고)[인천지<br>방조달청] | 2010-02-02<br>14:00 | 2, 015, 127, 000<br>1, 997, 464, 500 | 예가변동폭 : 97.2490% ~ <mark>102.7190%</mark><br>사정율 : 99.1235%<br>낙찰가/기초가 : 85.9846 %  | 15367H    | 100 |
| 3  | [건축,토건][인천]<br>영화여정보고 개축공사(건<br>축) (긴급공고)[인천지방조<br>달청]   | 2010-02-02<br>14:00 | 4, 132, 566, 000<br>4, 079, 266, 275 | 예가변동폭 : 97.3430% ~ <mark>102.8760%</mark><br>사정율 : 98.7102%<br>낙찰가/기초가 : 85.6262 %  | 1397H     |     |
| 4  | [통신][경기]<br>필당상수원보호구역 CCTV<br>유지보수용역 (긴급공고)<br>[서울지방조달청] | 2010-02-02<br>13:00 | 38, 100, 000<br>38, 428, 041         | 예가변동폭 : 97.2920% ~ <mark>102.7910%</mark><br>사정율 : 100.8610%<br>낙찰가/기초가 : 88.5004 % | 1071      |     |

#### ○ 총 업체수: 648건

| 순위 | 업체명          | 대표자명  | 투찰율(%)  | 업체별사정율(%)        | ыл<br>П                                                                                                    |     |
|----|--------------|-------|---------|------------------|----------------------------------------------------------------------------------------------------|-----|
| 1  | 대양건설(주)      | 김용갑   | 86.7461 | 100.6455(0.6455) | 분석 · 경쟁사 재장 · 🔶                                                                                                    |     |
| 2  | 황해전설(주)      | 신득종   | 86.7497 | 100.6497(0.6497) | 분석· 경쟁사 제장·                                                                                                    |     |
| 3  | 주식회사 비에스산업   | 유지연   | 86.7678 | 100.6708(0.6708) | 문석이 경제하지만 등                                                                                                    |     |
| 4  | 대한테크렌주식회사    | 한광현   | 86.7695 | 100.6727(0.6727) | 분석• 경쟁사 저장•                                                                                                    | L)  |
| 5  | 참전설(주)       | 윤동규   | 86.7701 | 100.6734(0.6734) | 분석 경쟁사 저장 •                                                                                                    |     |
| 6  | (주)파이런텍      | 이병길   | 86.7715 | 100.6751(0.6751) | 분석 · 경쟁사 저장 ·                                                                                                    | ↓ ↓ |
| 7  | 창공정보통신(주)    | 장명옥   | 86.7721 | 100.6757(0.6757) | 분석 · · · · · · · · · · · · · · · · · · ·                                                                                                    | -   |
| 8  | 성제전기(주)      | 김칠봉   | 86.7741 | 100.6781(0.6781) | 분석• 경쟁사 저장•                                                                                                    | 2)  |
| 9  | (주) 국일전기     | 김 진 홍 | 86.7756 | 100.6797(0.6797) | 분석• 경쟁사 저장•                                                                                                    |     |
| 10 | (주)현라엔지니어령   | 이화주   | 86.7799 | 100.6848(0.6848) | 분석• 경쟁사 저장•                                                                                                    |     |
| 11 | 진영산기 주식회사    | 박찬현   | 86.7807 | 100.6857(0.6857) | 분석 · 경쟁사 저장 ·                                                                                                    |     |
| 12 | 대명지이씨(주)     | 서기섭   | 86.7836 | 100.6890(0.6890) | 분석• 경쟁사 저장•                                                                                                    |     |
| 13 | 케이이피엔지니어령(주) | 박성희   | 86.7863 | 100.6922(0.6922) | 분석 · 경쟁사 저장 ·                                                                                                    |     |
| 14 | (주)미동이엔씨     | 김광문   | 86.8103 | 100.7200(0.7200) | 분석• 경쟁사 저장•                                                                                                    |     |
| 15 | 한우리          | 김호배   | 86.8125 | 100.7226(0.7226) | 분석• 경쟁사 저장• 🗸                                                                                                    |     |
|    |              |       |         |                  | Change and Change and |     |

◀ STEP 1 .

인쇄) 엑셀저장)

개찰결과 데이터의 참여업체수를 클릭시 **해당공고에 참여했던** 업체데이터를 모두 볼 수 있다.

- 분석·: 해당업체를 "경쟁사 투찰분석"으로 이동 및 분석 이 가능하다.
- 2) 경쟁사저장·: 해당업체를 "나의 관심 경쟁사"로 등록

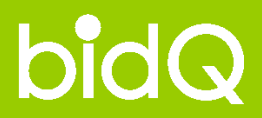

# 비드큐 입찰정보 이용안내 - 낙찰지원 -

● 낙찰지원 > 발주처 성향분석

● 낙찰지원 > 사정율 빈도분석

● 낙찰지원 > 경쟁사 투찰분석

### ● 낙찰지원 > 사정율 빈도분석

bidQ

### \* 사정율 빈도분석 이란? 발주처를 기준으로 업종/지역/가격/일시별 로 <mark>낙찰사정율의 구간빈도를 한 눈에</mark> 볼 수 있는 집중 분석시스템.

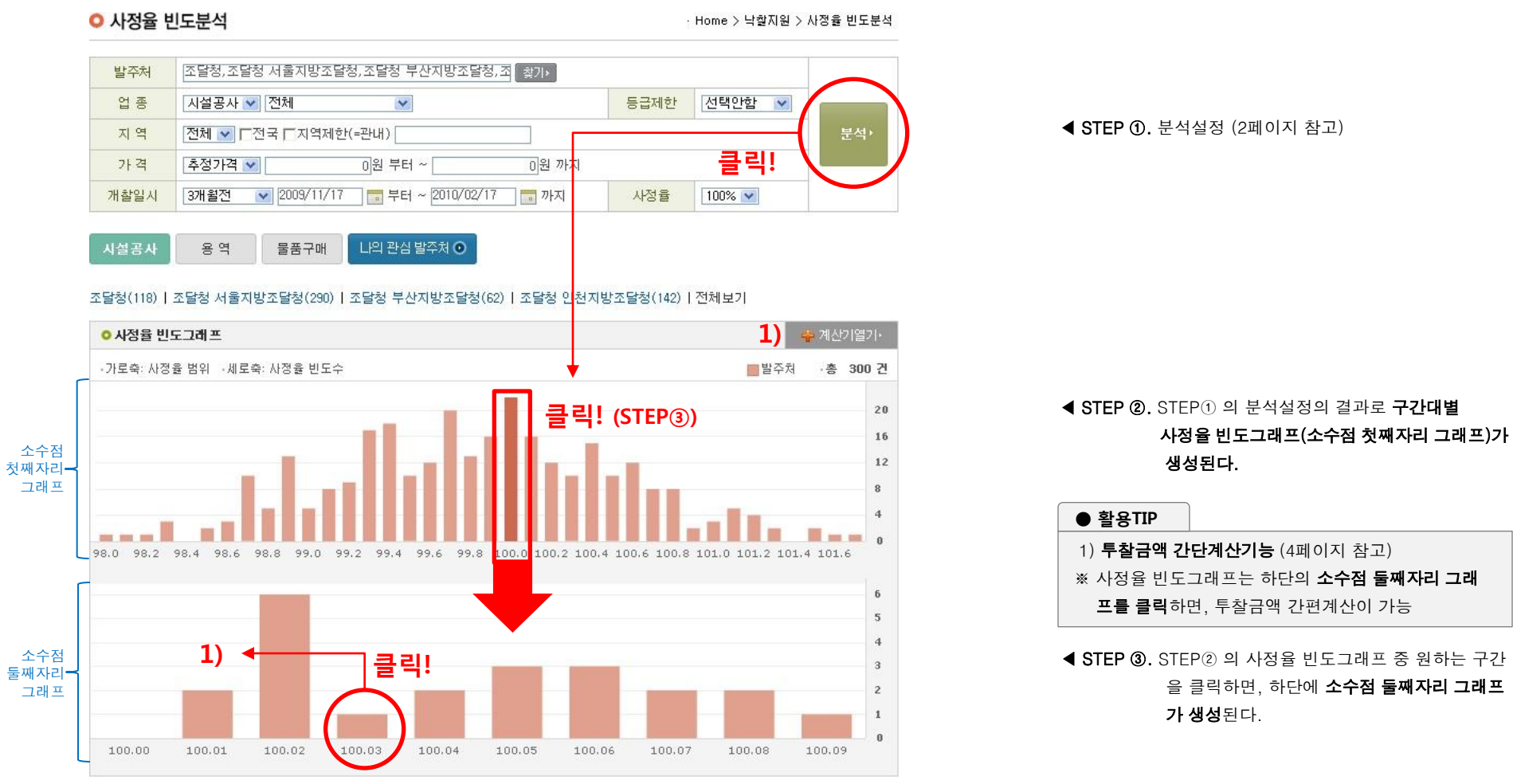

**최고의 입찰실무 파트너,** ㈜비드큐 ☎ 1544 -6714 | FAX 0505-490-8800

### ● 낙찰지원 > 사정율 빈도분석

▼ STEP ④ . 발주처 낙찰사정율 구간빈도그래프 하단에는 해당 결과에 대한 빈도표가 자동으로 생성된다.

| ◎ 사정율 구간별 | 빈도표 |
|-----------|-----|
|-----------|-----|

|                 | 최  | 근1개윌    | 최   | 근3개월    | 최   | 근6개월    | 최   | 근12개월   | 최   | 근24개윌   |
|-----------------|----|---------|-----|---------|-----|---------|-----|---------|-----|---------|
| T2 ▼            | 횟수 | 비율      | 횟수  | 비율      | 횟수  | 비율      | 횟수  | 비율      | 횟수  | 비율      |
| 97 (-3.0) 🕨     | 0  | 0.00 %  | 1   | 0.17 %  | 2   | 0.17 %  | 2   | 0.17 %  | 2   | 0.17 %  |
| 98 (-2.0) 🕨     | 15 | 12.00 % | 69  | 11.39 % | 110 | 9.62 %  | 110 | 9.62 %  | 110 | 9.62 %  |
| 99 (-1.0) 🕨     | 46 | 36.80 % | 279 | 46.04 % | 517 | 45.23 % | 517 | 45.19 % | 517 | 45.19 % |
| 100 (0.0) 🕨 클릭  | 49 | 39.20 % | 224 | 36.96 % | 455 | 39.81 % | 456 | 39.86 % | 456 | 39,86 % |
| 100.0 (0.0)     | 6  | 4.80 %  | 33  | 5.45 %  | 65  | 5.69 %  | 65  | 5.68 %  | 65  | 5.68 %  |
| 100.1 (0.1)     | 6  | 4.80 %  | 32  | 5.28 %  | 64  | 5.60 %  | 64  | 5,59 %  | 64  | 5,59 %  |
| 100.2 (0.2)     | 2  | 1.60 %  | 33  | 5.45 %  | 65  | 5.69 %  | 65  | 5.68 %  | 65  | 5.68 %  |
| 100.3 (0.3)     | 6  | 4.80 %  | 24  | 3,96 %  | 51  | 4.46 %  | 52  | 4.55 %  | 52  | 4.55 %  |
| 100.4 (0.4)     | 8  | 6.40 %  | 23  | 3.80 %  | 45  | 3.94 %  | 45  | 3.93 %  | 45  | 3.93 %  |
| 100.5 (0.5)     | 5  | 4.00 %  | 21  | 3.47 %  | 45  | 3.94 %  | 45  | 3.93 %  | 45  | 3,93 %  |
| 100.6 (0.6)     | 9  | 7.20 %  | 21  | 3.47 %  | 40  | 3,50 %  | 40  | 3,50 %  | 40  | 3,50 %  |
| 100.7 (0.7)     | 3  | 2.40 %  | 16  | 2.64 %  | 34  | 2.97 %  | 34  | 2.97 %  | 34  | 2.97 %  |
| 100.8 (0.8)     | 3  | 2.40 %  | 16  | 2.64 %  | 30  | 2.62 %  | 30  | 2.62 %  | 30  | 2.62 %  |
| 100.9 (0.9) 🛛 🔻 | 1  | 0.80 %  | 5   | 0.83 %  | 16  | 1.40 %  | 16  | 1.40 %  | 16  | 1.40 %  |
| 101 (1.0) ►     | 15 | 12.00 % | 33  | 5.45 %  | 58  | 5.07 %  | 58  | 5.07 %  | 58  | 5.07 %  |
| 102 (2.0) >     | 0  | 0.00 %  | 0   | 0.00 %  | 1   | 0.09 %  | 1   | 0.09 %  | 1   | 0.09 %  |

표의 구간항목의 사정율을 클릭하면, 하위로 해당 사정율의 **세부구간이 정렬**된다.

엑셀지장,

### ▲ STEP ⑤ . 빈도표 에서는 각 낙찰사정율 구간대의 기간별 빈도를 한눈에 볼 수 있다.

1) 횟수 : 기간 내 해당구간에서 낙찰사정율이 발생한 횟수

2) 비율 : 기간 내 해당구간에서 낙찰사정율이 발생한 비율 (총합 : 100%)

### ● 빈도분석TIP

< 투찰금액의 세부 구간을 결정하기 위한 효과적인 분석방법 - 사정율 빈도분석>

기간별 빈도데이터도 숫자로 한눈에 표현이 가능하기 때문에, 다빈도구간과 저빈도구간을 구분하여 투찰참여가 용이하도록 지원하는 기능이다.

인쇄) 엑셀저장)

참여업체수

3807# >

14097# •

### ● 낙찰지원 > 사정율 빈도분석

▶ STEP ⑥ . 사정율 구간별 빈도표 하단에는 해당 개찰결과에 대한 데이터가 자동으로 생성된다.

#### ▶ STEP ⑦.

개찰결과 데이터의 공고명을 클릭시 해당공고의 개찰결과 분석자료를 상세하게 살펴볼 수 있다. (5페이지 참고)

#### ▶ STEP ⑧.

| 개찰<br><b>데이</b>                                       | 결과 데이터의 참여입<br>터를 모두 볼 수 있디    | 업체수를 클릭<br>h. (6페이지                          | 릭시 <b>해당공</b><br>참고) | 고에 참여했              | 던 업체들의 |             | 610    | 서울산입대학교 세2용합강<br>의동(다빈치관 개축) 통신공<br>사 (긴급공고)[서울지방조<br>달청]     | 2010-02-17<br>11:10 | 559, 736, 000<br>560, 081, 700 | ખા      | 가면동쪽 : 98,1670%<br>투찰율 : 100,0617<br>낙찰가/기초기 | ~ 101.9500%<br>% (0.0617%)<br>·: 86.7985 %                | 701개 🕨     |                |
|-------------------------------------------------------|--------------------------------|----------------------------------------------|----------------------|---------------------|--------|-------------|--------|---------------------------------------------------------------|---------------------|--------------------------------|---------|----------------------------------------------|-----------------------------------------------------------|------------|----------------|
| ▶ 낙찰성향 요약                                             |                                |                                              |                      |                     |        |             | 609    | [지하수][서울]<br>지하수 관측시설 및 민방위<br>비상급수시설 유지관리 용<br>역-긴급[서울지방조달청] | 2010-02-17<br>11:00 | 62, 500, 000<br>62, 367, 188   | ભ       | 가변동폭 : 97.3100%<br>투찰율 : 99.7875%<br>낙찰가/기초가 | ~ <mark>102.7310%</mark><br>\$ (-0.2125%)<br>•            | 개          | 릭!             |
| 동선지                                                   | 구단위계획구역내 도로개:                  | 설공사 (긴급공)                                    | 고) [2010020          | · 면쇄하기<br>94684-01] |        |             | 608    | [비계/구조물][서울]<br>성신여대진입로 지장물철거<br>공사 (긴급공고)[서울지방<br>조달청]       | 2010-02-17<br>11:00 | 206, 144, 000<br>202, 749, 900 | 예       | 가변동폭 : 97.0600%<br>투찰율 : 98.3535%<br>낙찰가/기초기 | ~ <mark>102.8770%</mark><br>5 (-1.6465%)<br>• 1 86.3003 % | 1427∦ ►    | $\overline{)}$ |
| 이기본정보           발주처명         서           입종         토 | 물지방조달청<br>목,토건                 | ○ 복수예비가격 산정범위<br>4<br>3 - 2.817<br>2 - 1.812 | (예가변동폭+-2~+2/15개 예기  | 820                 |        |             | 607    | [시설물][서울]<br>고궁박물관 구내식당 이전                                    | 2010-02-17          | 116, 565, 000                  | 예       | 가변동폭 : 98.0620%<br>트찬음 : 99.7397%            | ~ 101.8380%<br>: (=0.2613%)                               |            | ~              |
| 지역제한 서<br>개찰일시 20                                     | ■<br>10-02-17 11:10            | 내자토                                          | 1                    | 1.199               |        |             | o 총 업) | 해수: <mark>380건</mark>                                         |                     |                                |         |                                              |                                                           |            |                |
| 기초금액 25                                               | 6,372,000 影                    | 과분석사                                         |                      | -1.831              |        |             | 순위     | 업체명                                                           |                     | 대표자명                           | 투찰율(%)  | 업체별사정율(%)                                    |                                                           | 비고         |                |
| · 낙찰하한률 81                                            | 745% 711 21                    | 이지 심고,                                       | -2.315               |                     |        |             | 1      | 한국일림건설(주)                                                     |                     | 이한열                            | 87.7521 | 100.1492(0.1492)                             | 분석·                                                       | 경쟁사 저장ㆍ    | ^              |
| 낙찰하한가 25                                              | 1,631,434 원                    | o 복수에비가격표 (추첨번                               | 12:0000)             |                     |        |             | 2      | 장차건설 주식회사                                                     |                     | 이선창                            | 87.7539 | 100.1512(0.1512)                             | 분석·                                                       | 경쟁사 저장ㆍ    |                |
| 예정가격 28                                               | 6, 775, 800 원                  | D 291, 575, 400                              | @ 279,003,700        | (2) 294, 439, 100   |        |             | 3      | 지씨공영(주)                                                       |                     | 장영인                            | 87.7570 | 100.1547(0.1547)                             | 분석·                                                       | 경쟁사 저장ㆍ    | -              |
| 예가/기초 10                                              | 0.1410 % (0.1410 % )           | ④ 287, 884, 100                              | \$ 279, 963, 000     |                     | •      | J           | -      | (즈)일이조하거석                                                     |                     | 71749                          | 97 7570 | 100 1550(0 1550)                             | <b>B</b> M.                                               | 247세시 지전 • |                |
| (=사성율) →                                              | 예기/기종 = 예정가격 / 기종금액 × 100      | ⑦ 286, 097, 100                              | @ 278,018,600        | (2) 287, 256, 900   |        |             | 4      | (구)골이공입간골                                                     |                     | 865                            | 01.1312 | 100,1550(0,1550)                             | 군역                                                        | 89414191   |                |
| 0 낙찰결과(1순위입<br>이 낙찰결과(1순위입                            | 체기준) (투찰률: 1순위 투찰가격/예정가격×100%) | @ 292,812,600                                | (f) 281, 125, 700    | © 283, 757, 500     |        |             | 5      | 우탑건설(주)                                                       |                     | 이종선                            | 87.7607 | 100.1590(0.1590)                             | 분석                                                        | 경쟁사 저장・    |                |
| 부활금액 251,65                                           | 2,020원 부담을 87.7521             | (9) 282, 646, 400                            | 09 291,211,700       | (\$ 283,802,800     |        |             | 6      | 뉴프린스종합건설(주)                                                   |                     | 김용진                            | 87.7611 | 100.1594(0.1594)                             | 분석·                                                       | 경쟁사 저장ㆍ    |                |
| <ul> <li>낙찰업체 (총 참여</li> </ul>                        | 업체수: 380개)                     |                                              |                      | 참여업체 전체보기+          |        |             | 7      | 옥포건설(주)                                                       |                     | 김수곤                            | 87.7615 | 100.1599(0.1599)                             | 분석·                                                       | 경쟁사 저장ㆍ    |                |
| 순 위                                                   | 업체명                            |                                              | 대표자명                 | 분석                  |        |             | 0      | 고래조하거석(즈)                                                     |                     | 이자오                            | 97 7636 | 100 1622(0 1622)                             | 보세.                                                       | 247세시 지자 . |                |
| 1순위업체                                                 | 한국일림건설(주)                      |                                              | 이한열                  | 분석(                 |        |             |        |                                                               |                     |                                | 01.1030 | 100.1023(0.1023)                             |                                                           | 88448      |                |
| 2순위업체                                                 | 장차건설 주식회사                      |                                              | 이선창                  | 문석)                 |        |             | 9      | 성나라건설(수)                                                      |                     | 미완규                            | 87.7664 | 100.1654(0.1654)                             | 문석                                                        | 경쟁사 저장ㆍ    |                |
| 3순위업체                                                 | 지씨공영(주)                        |                                              | 장영인                  | 团位,                 |        |             | 10     | 세이브건설(주)                                                      |                     | 김일현                            | 87.7825 | 100.1838(0.1838)                             | 분석·                                                       | 경쟁사 저장・    |                |
| 4순위업체                                                 | (주)일이종합건설                      |                                              | 김경멸                  | 문석·                 |        |             | 11     | 주식회사 세광디텍건설                                                   |                     | 백영기                            | 87.7826 | 100.1839(0.1839)                             | 분석                                                        | 경쟁사 저장ㆍ    |                |
| 5분위길제<br>6소위어체                                        | - 두일간열(우)<br>                  |                                              | 기운지                  |                     |        |             | 10     | (乙)おけをおけめ                                                     |                     |                                | 07 7000 | 100 1001/0 1001)                             | Elec.                                                     |            |                |
| 7수의어제                                                 | 유표건선(조)                        |                                              | 1650                 | 第二日 (1997)          |        |             | 1 12   | (무)성건공입건물                                                     |                     | 이제국                            | 87,7863 | 100,1881(0,1881)                             | 문식'                                                       | 93VI V/3 - |                |
| 8순위업체                                                 | 고래종합건설(주)                      |                                              | 이자욱                  | 24                  | │      | 료 (6페이지 참고) | 13     | 동서이에프씨(주)                                                     |                     | 김성준                            | 87.8024 | 100.2065(0.2065)                             | 문석·                                                       | 경쟁사 저장・    |                |
| 9순위업체                                                 | 정나라건설(주)                       |                                              | 이완규                  | 使战;                 |        |             | 14     | (주)인터컨스텍                                                      |                     | 박상일                            | 87.8050 | 100.2094(0.2094)                             | 분석                                                        | 경쟁사 저장ㆍ    |                |
| 10순위업체                                                | 세이브건널(주)                       |                                              | 김일현                  | 团块:                 |        | 1           | 15     | (주)필드원종합건설                                                    |                     | 엄미화                            | 87,8064 | 100.2111(0.2111)                             | 분선:                                                       | 경쟁사 저장ㆍ    |                |
|                                                       |                                |                                              |                      |                     |        | L           |        |                                                               |                     |                                |         |                                              |                                                           |            |                |

○ 검색자료: 612건 15개씩 보기 ⊻

[토목,토건][서울]

울지방조달청]

방조달청]

[통신][서울]

번호

512

611

클릭!

[업종][지역제한]

동선지구단위계획구역내 도

[전기][서울] 2010년도 보안등 신설 및 정

비공사 (긴급공고)[서울지

로개설공사 (긴급공고)[서

기초금액

예정가격

286, 372, 000 286, 775, 800

285, 263, 000 284, 480, 725 분석요약

예가변동폭: 97.0830% ~ 102.8170%

예가변동폭: 97.2550% ~ 102.9920%

투찰율: 100.1410% (0.141%)

투찰율: 99.7257% (-0.2743%)

낙찰가/기초가 : 87.5043 %

낙찰가/기초가 : 87.8687 %

개찰일시

010-02-17

2010-02-17 11:10

**최고의 입찰실무 파트너,** ㈜비드큐 ☎ 1544 -6714 | FAX 0505-490-8800

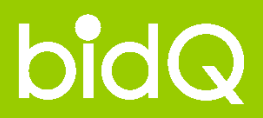

# 비드큐 입찰정보 이용안내 - 낙찰지원 -

● 낙찰지원 > 발주처 성향분석

● 낙찰지원 > 사정율 빈도분석

● 낙찰지원 > 경쟁사 투찰분석

### ● 낙찰지원 > 경쟁사 투찰분석

### \* 경쟁사 투찰분석 이란? 경쟁업체의 투찰흐름을 한 눈에 볼 수 있는 집중 분석시스템.

○ 경쟁사 투찰분석

· Home > 낙찰지원 > 경쟁사 투찰분석

| 업체검색      | 클릭! 찾가                                                             |             |                       |                              |      |               |
|-----------|--------------------------------------------------------------------|-------------|-----------------------|------------------------------|------|---------------|
| 검색기관      | ⓒ나라장터 C한국전력공사 C국방조달본부 C한국토지주택공사                                    |             |                       |                              |      |               |
| 개찰일시      | 3개월전 💽 2009/11/03 📑 부터 ~ 2010/02/03 💼 까지                           | .서 <b>)</b> |                       |                              |      |               |
| 검색어       | · 공고명 C발주처명 C입찰공고번호                                                |             |                       |                              |      |               |
| 정렬설정      | ⓒ 투찰건 전체보기 C1순위 결과만 보기       사정율     100% ▼                        | ► 9         | 업체검색                  |                              |      |               |
| 6         |                                                                    | × £         | 원하시는 업체               | 체명을 입력하세요.                   |      |               |
| ► STEP ①. | 분석을 원하는 <b>경쟁사를 검색하여 입력</b> 한다.                                    |             |                       | 회사명 💟 한국                     |      | 검색            |
|           | 1) 분석 : 해당 업체(경쟁사)를 분석 설정항목으로 등록                                   | <b>o</b> Z  | 겈색자료: <mark>3(</mark> | 643건                         |      |               |
|           | 2)   경쟁사저장· : 해당 업체(경쟁사)를 "나의 관심 경쟁사"로 등록 (13페이지 참고)               | 사           | +업자번호                 | 업체명                          | 대표자  | 선택            |
|           |                                                                    | 10          | 013192734             | 한국이건                         | 문무섭  | 분석• 경쟁사 저장•   |
|           |                                                                    | 10          | 013760059             | 한국전기접점공사                     | 김기웅  | 분석 · 경쟁사 저장 · |
| ● 업제 1    | 검색TIP                                                              | 10          | 018135422             | (주)한국선박기술                    | 허대몽  | 분석• 경쟁사 저장•   |
| ex) 만의    | f, 경쟁사 "한국XXXX㈜"에 대한 투찰분석을 하고 싶으시다면?                               | 10          | 018135820             | (주)한국클리버스                    | 하종필  | 분석 / 경쟁사 저장 · |
| 분석        | 낙을 원하시는 <b>경쟁사(업체)명에 포함되는 단어 또는 사업자번호를 입력 후 검색</b> 하시면, 해당 단어가 포함된 | 10          | 018148193             | (주)한국정보마스타                   | 장명섭  | 분석 경쟁사 저장ㆍ    |
| 경장        | 행사(업체) 또는 사업자번호에 맞는 업체정보를 보실 수 있습니다.                               | 10          | 018160687             | 주식회사한국과기산업                   | 김성태  | 분석 가공자 제공     |
| _         |                                                                    | 10          | 018171660             | 한국인포서비스주식회사                  | 이상호  | 분석: 경쟁사 저장ㆍ   |
|           |                                                                    | 10          | 018180908             | (주)한국미술품감정연구소                | 엄중구  | 분석 성경대 지정 ·   |
| ▲ STEP ②. | 해당 업체의 참여발주처(검색기관)/ 개찰일시/ 검색어/ 정렬설정/ 사정율등의 <b>분석기준을 맞춘다.</b>       | 10          | 018184618             | 한국일림건설(주)                    | 이한열  | 경쟁시 저장ㆍ       |
|           | * 정렬설정                                                             | 10          | 018204590             | 사단법인 한국화랑협회                  | 이현숙  | 분석: 경쟁사 저장    |
|           | 1) 투찰건 전체보기 : 업체(경쟁사)가 투찰에 참여했던 전체 투찰성향 흐름을 조회                     |             |                       | 4 4 <mark>1</mark> 2 3 4 5 6 | 789  |               |
|           | 2) 1순위 결과만 보기 : 업체(경쟁사)가 투찰하여 개찰결과 1순위로 발표된 흐름만 발췌하여 조회            |             |                       |                              | 1) < | <b>⊢</b> 2)   |
|           | * 사정율 : 사정율 노출기준을 0% (예: 0.0153%)또는 100% (예: 100.0153%)로 변경하여 적용   |             |                       |                              | -,   | [닫기×]         |

▶ 최다 1순위 50개 업체

## ● 낙찰지원 > 경쟁사 투찰분석

▼ STEP ③. STEP①~②의 결과로 아래의 발주처+업체 사정율 그래프가 생성된다.

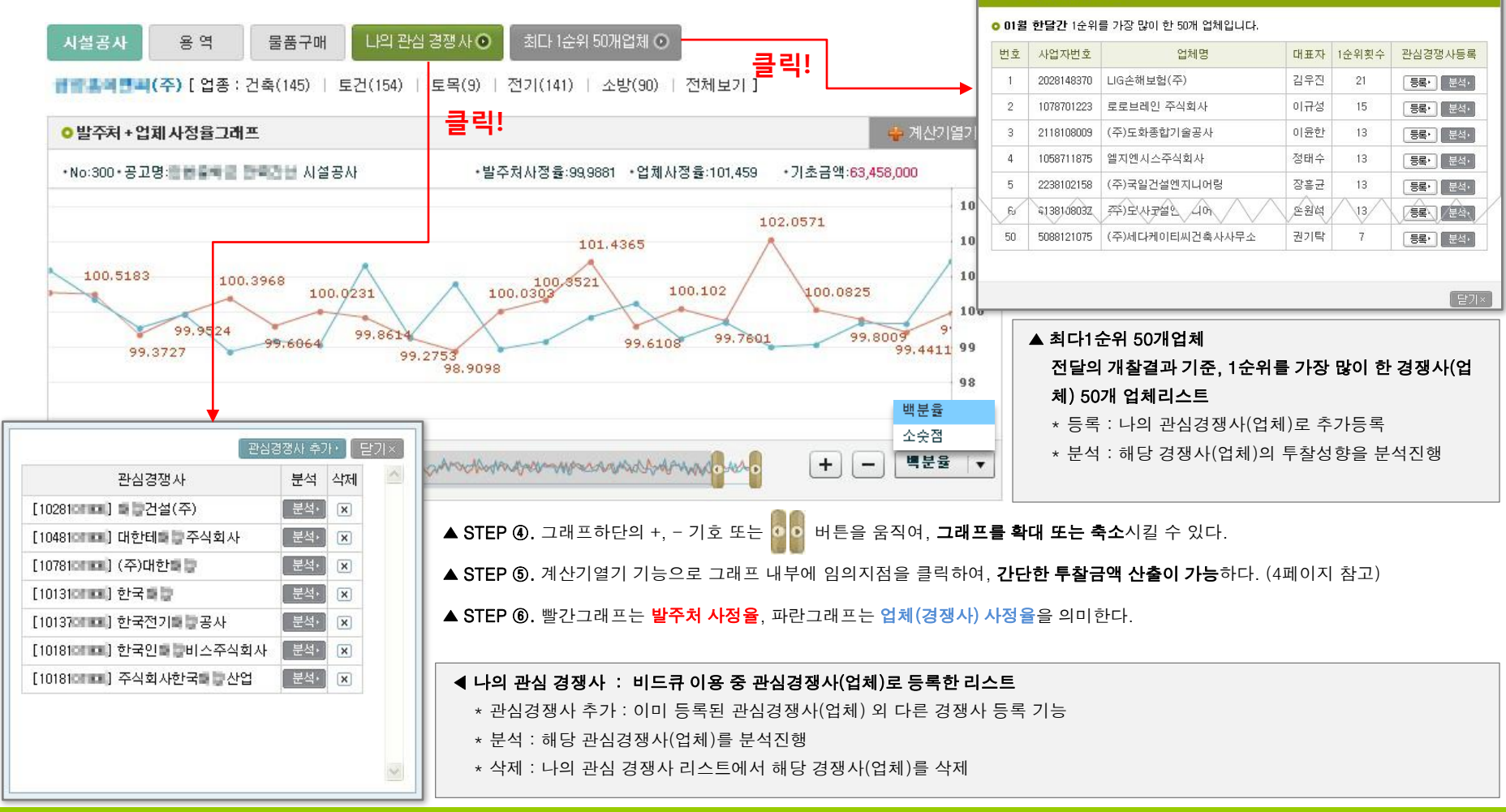

**최고의 입찰실무 파트너**, ㈜비드큐 ☎ 1544 -6714 | FAX 0505-490-8800

## ● 낙찰지원 > 경쟁사 투찰분석

▼ STEP ⑦. 그래프 하단에서 해당 관심 경쟁사(업체)가 투찰한 공고의 리스트를 조회할 수 있다.

| (사료: 177건 15개씩 보기 💌                                                   |                                                                                                    |                                                                                                    |                                                                                                    | 인쇄)                                                                                                    | 엑셀저장▸                                                                                                    | SIEP ® . +                                                                                                    | 한삼 경생자(                                                                                                    | 업제)가 두                                  |
|-----------------------------------------------------------------------|----------------------------------------------------------------------------------------------------|----------------------------------------------------------------------------------------------------|----------------------------------------------------------------------------------------------------|----------------------------------------------------------------------------------------------------|----------------------------------------------------------------------------------------------------|----------------------------------------------------------------------------------------------------|----------------------------------------------------------------------------------------------------|-----------------------------------------|
| 공고명<br><u>발주처명/입찰공</u> 고번호                                            | 개찰일시<br>예비기초금액                                                                                                    | 발주처사정율<br>예정가격                                                                                                    | 업체사정율<br>사정율편차                                                                                                    | 투찰율<br>1위금액차                                                                                                    | 업체순위<br>투찰금액                                                                                                    | -                                                                                                    | ) 공고기본<br>2) 복수예비:                                                                                                    | 정보<br>가격 산정                             |
| 상상문화거리 조성에 따른 녹지량 확충사업<br>서울특별시 중랑구/[20091122746-00]                  | 2009-12-04<br>11:00<br>114,954,000                                                                                                    | 99. 9903<br>114, 942, 825                                                                                                    | 95.1430<br>8.0400                                                                                                    | 86.9997<br>100000000                                                                                                    | -171<br>100 100.000                                                                                                    |                                                                                                    | 3) 낙찰결과<br>4) 복수예비:                                                                                                    | (1순위업처<br>가격표/ 추                        |
| 한같수록 수름구룩 생태복원 공사<br>활동관점 공간/[2009]11244-01]                          | 2009-12-03<br>16:00<br>4,039,322,000                                                                                                    | 100. 0780<br>4, 042, 472, 725                                                                                                    | 100.0799<br>-<br>0.001899999999999                                                                                                    | 86.7467<br>3506712000                                                                                                    | 1<br>3, 506, 712, 000                                                                                                    | Ę                                                                                                    | 5) 낙찰업체,                                                                                                    | / 투찰업처                                  |
| 답십리 굴다리 기하구조개선 하수암거 0 설공사<br>(긴급공고)<br>서울특별시 도시기반시설본부/[2009112824-00] | 2009-12-02<br>14:00<br>1,518,000,000                                                                                                    | 98.8640<br>1,500,755,550                                                                                                    | 11.14.10<br>1.744                                                                                                    | 88.3032<br>1000                                                                                                    | -81<br>1,100,100,000                                                                                                    | 다                                                                                                    | <sup>ッ</sup><br>방동청사 증축                                                                                                    | 및 리모델:                                  |
| 필동주민운동장 빗물저류조 설치공사(정기계속공<br>사) (긴급공고)<br>서울특별시 중구/[20091120549-00]    | 2009-12-02<br>۱۱٫۹27, 200,                                                                                                    | 관심경쟁사                                                                                                    | 의 투찰공고리:                                                                                                    | or. 7034<br>1674324000                                                                                                    | 65<br>1, 674, 324, 000                                                                                                    | ● 기본정보<br>발주체명<br>입종                                                                                                    | 서울특별시 등작구<br>건축,토건                                                                                                    | 1)                                      |
| 공공건물 위 · · · · · · · · · · · · · · · · · ·                            | 2009 11<br>14:00<br>2,931,340,000                                                                                                    | 99, 4063<br>2-242, 879, 000                                                                                                    | 100.5096                                                                                                    | 87.561s<br>2561760000                                                                                                    | 1,87<br>2,215,488,000                                                                                                    | 지역제한<br>개불일시<br>기초금액<br>추정가격                                                                                                    | 서울<br>2010-02-17 11:00<br>248,622,000 원<br>226,020,000 원                                                                                                    |                                         |
| 지하철1-4호선 이동편의시설 설치공사(1단계) 7<br>공구<br>서울메트로/[20091108615-01]           | 2009-11-30<br>11:00<br>1,971,040,000                                                                                                    | 99.6371<br>1,963,885,175                                                                                                    | 95.1410<br>8.0400                                                                                                    | 87.7138<br>1722600000                                                                                                    | -4(1)<br>1, 100 (100,000)                                                                                                    | 낙찰하만율<br>낙찰하만가<br>예정가격                                                                                                    | 87.745 %<br>219.592,158 원<br>→ 낙찰하한가 = 예정가격<br>250.261,725 원                                                                                                    | × 낙렬하한흃                                 |
| 위험시설물 정비공사(긴급공고)<br>서울특별시 동작구/[20091119120-00]                        | 2009-11-30<br>11:00<br>117,887,000                                                                                                    | 100. 2541<br>118, 186, 475                                                                                                    | 101.0537<br>-0.7996                                                                                                    | 88,4449<br>104530000                                                                                                    | -171<br>100,1000,000                                                                                                    | 에가/기초<br>(=사정율)<br><b>0 낙찰결과(12</b><br>투찰금액 2                                                                                                    | 100.6595 % (0.6595 % )<br>→ 예기/기초 = 예정가격 /<br>·위업체기준) (두같음: 1순9<br>19.627.880 원 투참물                                                                                                    | 기초금액 × 100<br>4 투살가격/예정가격×10<br>87.7592 |
| 봉제산 노인복지회관 조경공사<br>서울특별시 강서구/[20091116840-00]                         | 2009-11-27<br>11:00<br>286,000,000                                                                                                    | 99, 5931<br>284, 836, 025                                                                                                    | 100.0798<br>-0.4867                                                                                                    | 88,1738<br>251151000                                                                                                    | -81<br>100 100.000                                                                                                    | 투찰/기초 6<br>• 낙찰업체 (총<br>순 위<br>1순위업체                                                                                                    | 8.3380 % 업체사정률<br>참여업체수: 642개)<br>(주)성면건축                                                                                                    | ; 100.6753% (0.6759<br>업체명              |
| 연주초복합화사업 외벽마감공사 및 화단공사 (긴<br>급공고)<br>서울지방조달청/[20091110461-00]         | 2009-11-27<br>11:00<br>254, 443, 000                                                                                                    | 99, 1433<br>252, 263, 125                                                                                                    | 100.0797<br>-0.9364                                                                                                    | 88.5737<br>223439000                                                                                                    | -11)<br>100 100.000                                                                                                    | 2순위업체<br>2순위업체<br>4순위업체<br>5순위억체                                                                                                    | 응림종합건설주식:<br>(주)다짐<br>원비건설(주)                                                                                                    | 회사                                      |
| 동작소방서 옥상공원화 공사(긴급) (긴급공고)<br>서울특별시 동부푸른도시사업소/[20091114724-<br>00]     | 2009-11-26<br>15:00<br>369,717,000                                                                                                    | 100. 9822<br>373, 348, 600                                                                                                    | 100.0797<br>0.9025                                                                                                    | 86.9608<br>324667000                                                                                                    | -171<br>100 1000.000                                                                                                    | 5순위업체<br>6순위업체<br>7순위업체<br>8순위업체                                                                                                    | 지도8월년월(무)<br>기로건설주식회사<br>(주)동은종합건설<br>(주)이공하우징건                                                                                                    | 설                                       |
|                                                                       | 공고명<br>발주처명/입찰공고번호         상상문화거리 조성에 따른 녹지량 확충사업<br>뇌물특별시 증량구/[20091122746-00]         비물특별시 증량구/[20091122746-00]         비물특별시 증량구/[20091122746-00]         비물특별시 증량구/[20091122746-00]         비물특별시 주립구특 생태복원 공사<br>물론별시 도시기반시설본부/[20091120824-00]         필동주민운동장 빗물저류조 설치공사(증 기계속공<br>사) (긴급공고)         서울특별시 증구/[20091120549-00]         공공건물         한사업(긴급)         서울특별시 증구/[20091120549-00]         공공건물         한사업(긴급)         서울특별시 증구/[20091120549-00]         공공건물         한사업(긴급)         서울특별시 등국/[200911086191119]         지하철1-4호선 이동편의시설 설치공사(탄계) 7         공구         서울메트로/[20091108615-01]         위험시설물 정비공사(긴급공고)         서울특별시 등작구/[20091119120-00]         봉제산 노인복지회관 조경공사         서울특별시 강서구/[20091116840-00]         연주초복합화사업 외벽마감공사 및 화단공사 (긴<br>급공고)         서울지방조달청/[20091110461-00]         동작소방서 옥상공원화 공사(긴급) (긴급공고)         서울부푸른도시사업소/[20091114724-<br>00 | 공고명         개찰일시           방주처명/입찰공고번호         예비기초금액           상상문화거리 조성에 따른 녹지량 확충사업         2009-12-04           뇌물특별시 중량구/[20091122746-00]         클릭 1           114,954,000         114,954,000           비물수록 수록구북 생태복원 공사         클릭 1           1294 추름구북 생태복원 공사         클릭 1           1409 122746-00]         114,954,000           114,954,000         114,954,000           114,054,000         114,954,000           1294 14 주름부록 생태복원 공사         16:00           4,039,322,000         1,039,322,000           답십리 몰다리 기하구조개선 하수암거 이 설공사         2009-12-02           (긴급공고)         1,518,000,000           비물통주민운동장 빗물저류조 설치공사(장기계속공         2009-12-02           사) (긴급공고)         1,927,200           서울특별시 중구/[20091120549-00]         1,927,200           기39         1,927,200           2931,340,000         2009-11-01           지하철1-4호선 이동편의시설 설치공사(단계) 7         2009-11-30           지하철1-4호선 이동편의시설 설치공사(단계) 7         2009-11-30           지수를 별로/[20091108615-01]         1,971,040,000           위험시설물 정비공사(긴급공고)         2009-11-27           서울특별시 동작구/[20091119120-00]         11:00           11:00         286,000,000           인자 조감 학과 시설 외학 감공사 및 | 공고영<br>발주처명/입찰공고변호         개찰일시<br>예비기초금액         발주처사정출<br>예정가격           상상문화거리 조성에 따른 녹지량 확출사업         2009-12-04<br>114,954,000         99,9903           114,954,000         114,942,825           209-12-03         100.0780           4,039,322,000         4,042,472,725           답십리 글다리 기하구조개선 하수암거 이 설공사<br>(21급공고)         2009-12-02           서울특별시 도시기반시설본부/[2009112]824-00]         1,518,000,000           비물록별시 중국/[20091120549-00]         1,518,000,000           보공자법 지 않 신입(2급)         1,927,200           사업 특별보시 중국/[20091120549-00]         1,927,200           지하철1-4호선 이동편의시설 설치공사( 단계) 7         2009-11-30           239,3000         1,963,885,175           위험시설를 정비공사(2급공고)         1100,2541           서울특별시 동작구/[20091119120-00]         117,887,000           위험시설를 정비공사(2급공고)         1100,2541           서울특별시 동작구/[20091119120-00]         117,887,000           위험시설를 정비공사(2급공고)         1100,2541           서울특별시 강서구/[20091116840-00]         286,000,000           284,836,025         284,836,025           인주초록합화사업 의벽마감공사 및 화단공사 (2<br>286,000,000         284,836,025           인주초록합화사업 의벽마감공사 및 화단공사 (2<br>284,836,025         284,836,025           인주초록합화사업 의벽마감공사 및 화단공사 (2<br>284,836,025         284,836,025           인주조록합화사업 의벽마감공사 및 화단공사 (2<br>27 | 용고명         개발일시         발주치명/입활공고번호         개발일시         발주치명/입활공고번호         입체사정출           상상문화거리 조성에 따른 녹지량 확출사업         2009-12-04         99.9903         114.942.825           114,954,000         114,954,000         114,942.825         0.0018999999999           법실리 몰다리 기하구조개선 하수암거 이설공사         2009-12-03         100.0780         -0.0018999999999           법실리 몰다리 기하구조개선 하수암거 이설공사         2009-12-02         98.6640         -0.00189999999999           법실리 몰다리 기하구조개선 하수암거 이설공사         2009-12-02         98.6640         -0.0018999999999           법실지 도시기반시설본부/[2009112054-00]         1,518.000,000         1500.755.550         -0.0018999999999           필통주민운동장 빈물저류조 설치공사(집 기계속공         2009-12-02         98.4063         100.5096           사업[2]급)         1,927.200         -9.402704         -9.402704           공공건물         ************************************ | 관계         관계         발주科선정         법체/성출         부활종           방주취변/입찰공고번호         개월일시<br>예비기초급액         비장가격         사정출편차         1위금액차           양상문화거리 조성에 따른 녹지량 확률사입         2009-12-04         99.9903         144.9         66.9997           156특별시 증당구/[20091122746-00]         114.954,000         114.942,825         100.0799         86.7467           114.954,000         4,042,472,725         0.0018999999999         98.67467         3506712000           법실리 글다리 기하구조개선 하수암거 이 설공사<br>(21급공고)         1,518,000,000         98.8640         1.500,755,550         100.0799         86.7467           방 주인운동장 빗물저류조 설치공사(증기계속공         2009-12-02         98.8640         1.500,755,550         100.000         1003         261760000           방 주신법(21급)         1.927,200         1.927,200         100.5096         47.5151         100.3096         47.5151           방 주신법(212)         1.927,200         1.927,200         100.5096         47.5151         100.3096         561760000           지하철를 보고/[20091109801112]         2009-11-30         1.963,885,175         100.537         88.4449           1292,40001         1.971,040,000         118,186,475         -0.7996         104530000           지하철 시설 통법 시 전 시 (21 급고고)         117,887,0001         118,186,475 <td>NAME: Intel [10/1] - 모이 [20]         [10/1]         [10/1]         [10/1]         [10/1]         [10/1]         [10/1]         [10/1]         [10/1]         [10/1]         [10/1]         [10/1]         [10/1]         [10/1]         [10/1]         [10/1]         [10/1]         [10/1]         [10/1]         [10/1]         [10/1]         [10/1]         [10/1]         [10/1]         [10/1]         [10/1]         [10/1]         [10/1]         [10/1]         [10/1]         [10/1]         [10/1]         [10/1]         [10/1]         [10/1]         [10/1]         [10/1]         [10/1]         [10/1]         [10/1]         [10/1]         [10/1]         [10/1]         [10/1]         [10/1]         [10/1]         [10/1]         [10/1]         [10/1]         [10/1]         [10/1]         [10/1]         [10/1]         [10/1]         [10/1]         [10/1]         [10/1]         [10/1]         [10/1]         [10/1]         [10/1]         [10/1]         [10/1]         [10/1]         [10/1]         [10/1]         [10/1]         [10/1]         [10/1]         [10/1]         [10/1]         [10/1]         [10/1]         [10/1]         [10/1]         [10/1]         [10/1]         [10/1]         [10/1]         [10/1]         [10/1]         <th[10 1]<="" th="">         [10/1]         <th[10 1]<="" t<="" td=""><td>Num Firit         Num Firit         Num Firit</td><td>····································</td></th[10></th[10></td> | NAME: Intel [10/1] - 모이 [20]         [10/1]         [10/1]         [10/1]         [10/1]         [10/1]         [10/1]         [10/1]         [10/1]         [10/1]         [10/1]         [10/1]         [10/1]         [10/1]         [10/1]         [10/1]         [10/1]         [10/1]         [10/1]         [10/1]         [10/1]         [10/1]         [10/1]         [10/1]         [10/1]         [10/1]         [10/1]         [10/1]         [10/1]         [10/1]         [10/1]         [10/1]         [10/1]         [10/1]         [10/1]         [10/1]         [10/1]         [10/1]         [10/1]         [10/1]         [10/1]         [10/1]         [10/1]         [10/1]         [10/1]         [10/1]         [10/1]         [10/1]         [10/1]         [10/1]         [10/1]         [10/1]         [10/1]         [10/1]         [10/1]         [10/1]         [10/1]         [10/1]         [10/1]         [10/1]         [10/1]         [10/1]         [10/1]         [10/1]         [10/1]         [10/1]         [10/1]         [10/1]         [10/1]         [10/1]         [10/1]         [10/1]         [10/1]         [10/1]         [10/1]         [10/1]         [10/1]         [10/1]         [10/1]         [10/1]         [10/1] <th[10 1]<="" th="">         [10/1]         <th[10 1]<="" t<="" td=""><td>Num Firit         Num Firit         Num Firit</td><td>····································</td></th[10></th[10> | Num Firit         Num Firit         Num Firit | ····································    |

■찰했던 공고의 개찰결과 세부자료

- 범위
- 헤기준)
- 천번호
- 리스트 (분석적용 가능)

|                |                      |                   |                     |                   |                    | ▶ 연초              |
|----------------|----------------------|-------------------|---------------------|-------------------|--------------------|-------------------|
| г              | 바도처                  | 사즈초               | ० २००१२             | 고사(기그고그)          | [201002123         | 316-001           |
|                | 1000                 | 404               | 초 너エ౽ᆼ              | 871(2082)         | [201002120         | 510 00]           |
| 기본정보           |                      |                   |                     | • 복수예비가격 산정범위 (   | 예가변동폭=-2~+2/15개 예가 | (평균:)             |
| 발주처명           | 서울특별시                | 등작구               |                     | 4                 |                    |                   |
| 업종             | 건축,토건                |                   | 1)                  | 2 2)              | 2.131              | 2,719 2,348       |
| 지역제한           | 서울                   |                   |                     | 1.121             | 0.875              | 0,499             |
| 개찰일시           | 2010-02-1            | 11:00             |                     | 0                 | -0,026             |                   |
| 기초금액           | 248, 622, 00         | 0 원               |                     | -2                | -1.271 -0          | .932              |
| 추정가격           | 226, 020, 00         | 0 원               |                     | -3 -2,946         | -2,339             |                   |
| 낙찰하한물          | 87.745 %             |                   |                     | -4                |                    |                   |
| 낙찰하한가          | 219,592,15<br>→ 낙찰하힌 | 8 원<br>가 = 예정가격 × | 낙철하한율               | o 복수예비가격표 (추첨번호   | 2: () () () () ()  |                   |
| 예정가격           | 250, 261, 72         | 5 원               |                     | ① 241, 295, 200   | ② 247, 478, 400    | ② 243, 821, 20    |
| 예가/기초          | 100.6595 %           | (0.6595 %)        |                     | @ 251, 906, 300 4 | @ 248,554,900      | © 245, 459, 60    |
| (=사정율)         | → 0171/71a           | 5 = 61 정가격 / 7    | 1초금액 × 100          | Ø 242, 804, 300   | (2) 250, 797, 500  | (\$) 253, 920, 20 |
| 낙찰결과(          | 순위업체기준               | (투찰율: 1순위         | 투할가격/예정가격×100%)     | @ 246, 302, 400   | @ 255, 369, 700    | @ 254, 459, 70    |
| 투찰금액           | 219,627,880 원        | 투참률               | 87.7592             | (2) 249, 862, 700 | 1 248,778,700      | (b) 244, 308, 50  |
| 투찰/기초          | 88.3380 %            | 업체사정률             | 100.6759% (0.6759%) |                   |                    |                   |
| 낙찰업체 (         | 총 참여업체수:             | 64278)            |                     |                   |                    | 참여업체 건체           |
| 순 위            | -1                   |                   | 업체명                 |                   | 대표자명               | 분석                |
| 1순위업체          | (주)                  | 성연건축              |                     |                   | 장성희                | 문석·               |
| 2순위업체          | 홍림                   | 종합건설주식회           | 사                   |                   | 정영모                | 분석·               |
| 2순위업체          | (주)                  | 내짐                |                     |                   | 이문구                | 분석·               |
| 4순위업체          | 원비                   | 건설(주)             |                     |                   | 박정수                | 분석•               |
| 5순위업체          | 서도                   | 종합건설(주)           |                     | 5)                | 백형환                | 분석•               |
| 6순위업체 기로건설주식회사 |                      |                   | .,                  | 김효일               | 분석·                |                   |
| 7순위업체          | (주)                  | 동은종합건설            |                     |                   | 임만규                | 분석·               |
| 8순위업체          | (주)                  | 이공하우징건설           |                     |                   | 구정회                | 분석·               |
| 아이어에           | 운성                   | 상현종합건설(4          | 2)                  |                   | 지계분                | 분석·               |